# Récupérer les notes d'évaluations du MEES via le portail Édu-Groupe

### Se connecter au portail Édu-Groupe

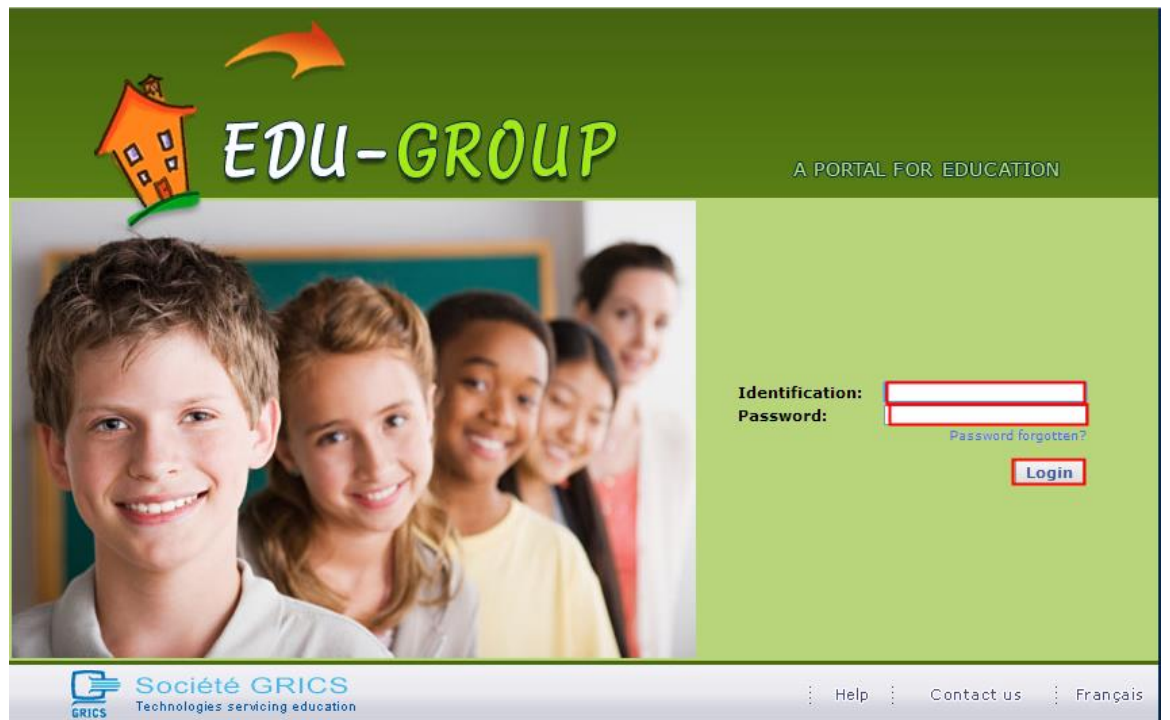

## Cliquer sur l'onglet « Résultats »

| 11.<br>11.             | My space 🖠 | My commu | unities                         |       |             |                   | -      |
|------------------------|------------|----------|---------------------------------|-------|-------------|-------------------|--------|
| es/Folders             | Resources  | Schedule | Personal Bookmarks              | Learn | Résultats   | Personal Bookmark | s(1)   |
|                        | 6          | 🖹 🚺 Ta   | sks (mini)                      |       |             |                   | 📄 Anne |
|                        |            |          | 0                               |       |             |                   | Ø 🖸    |
| 30 January 2014, Day 3 |            |          | Thursday 30 January 2014, Day 3 |       | 2014, Day 3 |                   |        |
| 53<br>43               |            |          |                                 |       |             |                   |        |
| 51                     |            |          |                                 |       |             |                   |        |

C:\Users\lilleyw\Desktop\June exam esults\Portal - access results - French.docx

## Cliquer sur l'icône « Résultats épreuve... »

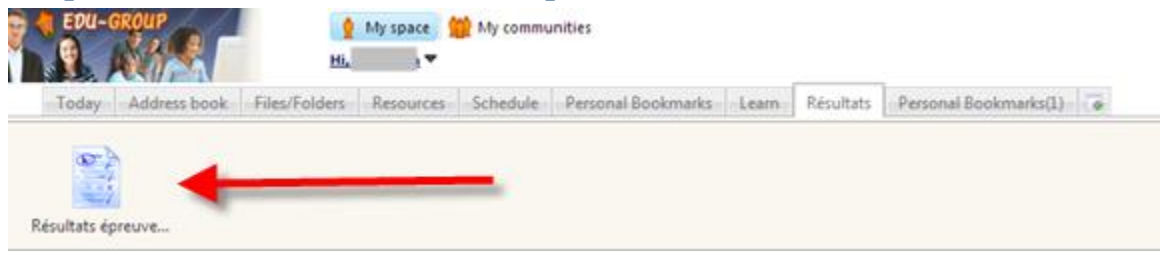

#### Voici vos résultats

| tepu-group                    | 👷 My space 🧐<br>Hi, 🔹 🔻                                         | My communities                                     |                   |                      |  |  |  |  |  |
|-------------------------------|-----------------------------------------------------------------|----------------------------------------------------|-------------------|----------------------|--|--|--|--|--|
| Today Address book Files/Fold | ders Resources                                                  | Schedule Personal Bookmarks Learn Résultats Pers   | onal Bookmarks(1) |                      |  |  |  |  |  |
| 📓 Résultats épreuves MELS     |                                                                 |                                                    |                   |                      |  |  |  |  |  |
|                               |                                                                 |                                                    | NO                | T AN OFFICAL RECORD  |  |  |  |  |  |
|                               | MELS exam results                                               |                                                    |                   |                      |  |  |  |  |  |
|                               | Permanent code:<br>Name:<br>Generated the: 1/29/2014 8:03:09 AM |                                                    |                   |                      |  |  |  |  |  |
|                               | Course<br>code                                                  | Title                                              | Final<br>Result   | Success<br>indicator |  |  |  |  |  |
|                               | 587404                                                          | History & Citizenship Educ.                        | 57                | Fail                 |  |  |  |  |  |
|                               | 563414                                                          | Mathematics: Cultural, Social and Technical Option | 74                | Success              |  |  |  |  |  |
|                               | 557416                                                          | Applied Science and Technology                     | 54                | Fail                 |  |  |  |  |  |